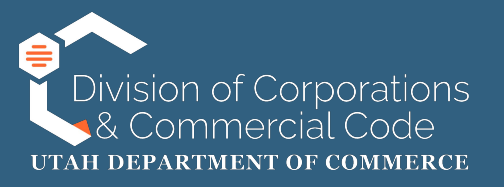

## How to File a Renewal with Changes

These instructions apply to the following entity types:

| • | Limited Liability Companies            | Business Corporations                  |
|---|----------------------------------------|----------------------------------------|
| • | Limited Partnerships                   | Non-Profit Corporations                |
| • | Limited Liability Partnerships         | Decentralized Autonomous Organizations |
| • | Limited Liability Limited Partnerships | Limited Cooperative Associations       |

**NOTE:** These instructions apply to domestic, foreign and tribal entities. Some of the information may not apply to all of the above referenced entity types.

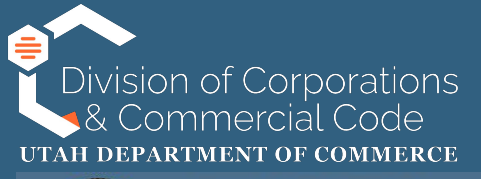

#### UTAH | COMMERCE

Division of Corporations and Commercial Code

#### LOGIN

Welcome to Utah Department of Commerce - Division of Corporations and Commercial Code - Business Registration System.

Click to log on with Utah-ID

#### Additional Options

Authenticate Certificate Search Business Entity Records Name Availability Help Guide to Navigate the New System To access the State of Utah's business registry system you will go to:

https://businessregistration.utah.gov/

You will then "Click to log on with Utah-ID," which will redirect you to the UtahID login page.

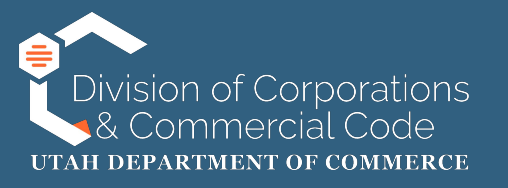

If this is your first time logging in to the State of Utah's business registry system, please refer to our instructions on setting up a UtahID and creating an account here:

https://corporations.utah.gov/wp-content/uploads/2024/11/UTID-Login.pdf

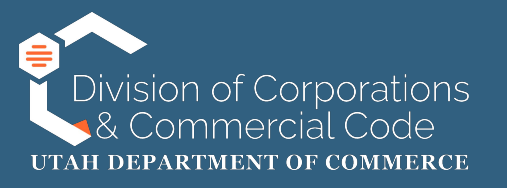

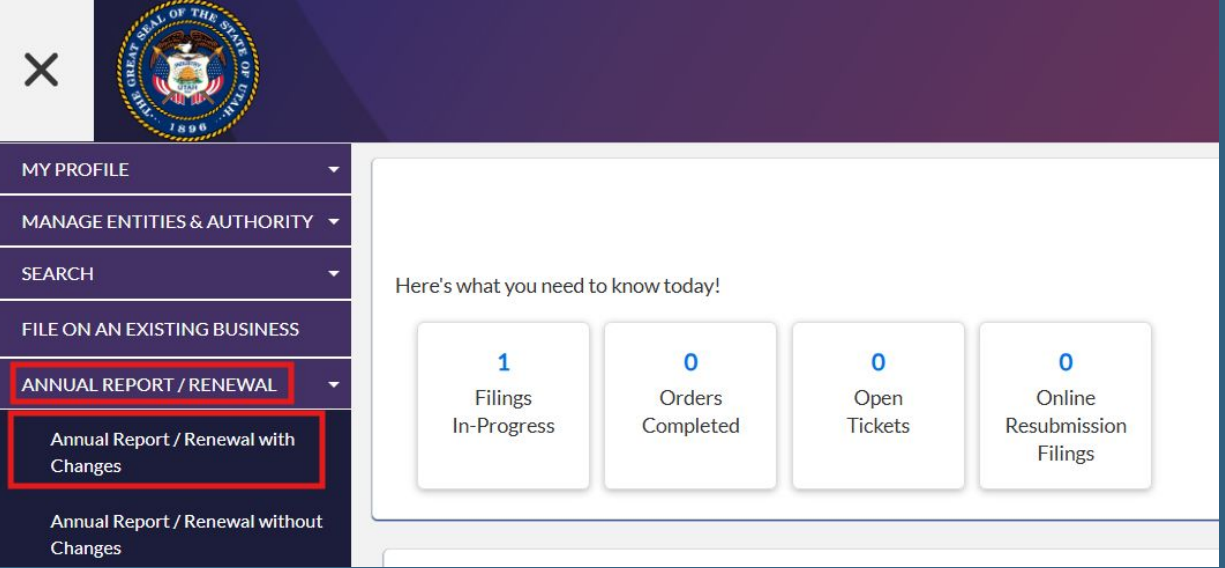

Once you have logged into your UtahID account you will be redirected to your dashboard.

On the left side of the page you will click "Annual Report/Renewal" and then "Annual Report/Renewal with Changes."

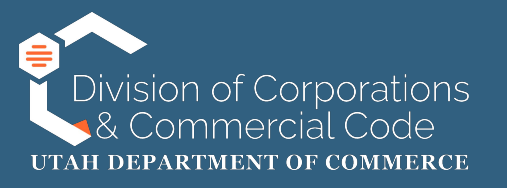

| ENTIT  | ENTITY SEARCH                                                                                                    |             |            |        |                |             |                               |                               |               |
|--------|----------------------------------------------------------------------------------------------------|-------------|------------|--------|----------------|-------------|-------------------------------|-------------------------------|---------------|
| Tore   | To renew a Business Trust, or an Assumed Name (DBA) please go to "File on an Existing Business" from the menu on the left. |             |            |        |                |             |                               |                               |               |
|        |                                                                                                    |             |            |        |                |             |                               |                               |               |
|        | Er                                                                                                    | ntity Name: |            |        |                |             | Entity Number:                | 14532364-0142                 |               |
|        |                                                                                                    |             |            |        |                | _           |                               |                               |               |
|        |                                                                                                    |             |            |        |                | Q Search    | Clear                         |                               |               |
|        |                                                                                                    |             |            |        |                |             |                               |                               |               |
| SEADC  |                                                                                                    |             |            |        |                |             |                               |                               |               |
| JEARC  | ITRESOLTS                                                                                                    |             |            |        |                |             |                               |                               |               |
| Select | Entity Name                                                                                                    | Other Name  | ARDueDate  | Status | Status Details | Filing Date | Туре                          | Subtype                       | Entity Number |
| ۲      | TEST 2 CORP                                                                                                    |             | 01/31/2025 | Active | Current        | 01/10/2024  | Domestic Business Corporation | Domestic Business Corporation | 14532364-0142 |
|        |                                                                                                    |             |            |        |                |             |                               |                               |               |
| Page   | 1 of 1, records 1 to 1                                                                                                    | of 1        |            |        |                |             |                               |                               |               |
|        |                                                                                                    |             |            |        |                | Sel         | ect                           |                               |               |
| l      |                                                                                                    |             |            |        |                |             |                               |                               |               |

You will then search the business that you are filing the annual report/renewal on behalf of.

You can either search by the business name or entity number.

Once you have entered that information click "Search" and it will populate in the search result section. Select the entity by clicking on the radio button and click on "Select."

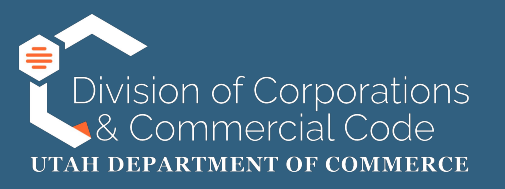

| Select | Entity Name                             | Other Name   | e ARDueDate      | Status    | Status Details | Filing Date | Туре                          | Subtype                          | Entity Number |  |
|--------|-----------------------------------------|--------------|------------------|-----------|----------------|-------------|-------------------------------|----------------------------------|---------------|--|
| 0      | TEST 2 CORP                             |              | 01/31/2025       | Active    | Current        | 01/10/2024  | Domestic Business Corporation | on Domestic Business Corporation | 14532364-0142 |  |
| Page 1 | Page 1 of 1, records 1 to 1 of 1 Select |              |                  |           |                |             |                               |                                  |               |  |
| SELE   | CTED BUSINESS                           | ENTITY TO F  | ILE UPON:        |           |                |             |                               |                                  |               |  |
|        | Er                                      | ntity Name:  | TEST 2 CORP      |           |                |             | Entity Number:                | 14532364-0142                    |               |  |
|        | E                                       | Entity Type: | Domestic Busines | s Corpora | tion           |             | File Date:                    | 01/10/2024                       |               |  |
|        | Entit                                   | y Sub-Type:  | Domestic Busines | s Corpora | tion           |             |                               |                                  |               |  |
|        |                                         | Status:      | Active           |           |                |             | Status Details:               | Current                          |               |  |
|        |                                         |              |                  |           |                |             |                               |                                  |               |  |
| _      |                                         |              |                  |           |                |             |                               |                                  |               |  |
|        |                                         |              |                  |           |                |             |                               |                                  | Next          |  |

Once you click on "Select" the "Selected Business Entity to File Upon" field will appear.

If the information in that field is correct click "Next."

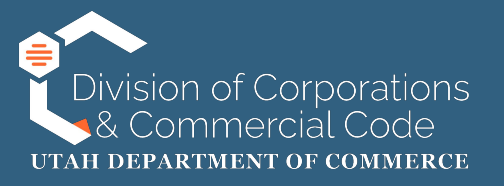

#### CHARITABLE ORGANIZATION QUESTIONS

YesNo

Is the domestic or foreign nonprofit corporation on behalf of which you are filing a charitable organization?

Please see Utah Code § 13-22-2 for the definition of a charitable organization.

YesNo

Is the nonprofit required to file IRS Form 990, 990-EZ, 990-N, or 990-PF with the IRS?\*

- If this is your first time registering as a nonprofit and/or the nonprofit is not required to file IRS Form 990, 990-EZ, 990-N, or 990-PF, select "No".
- If the nonprofit is required to submit IRS Form 990, 990-EZ, 990-N, or 990-PF to the IRS, select "Yes". As you proceed with this registration, be prepared to upload the most recent unredacted copy of the aforementioned form. Please be aware that the nonprofit will be required to upload one of the aforementioned forms annually when the annual report is due.
- DO NOT upload a copy of the 990-T, a Schedule B, a Statement of Functional Expenses, a social security card, driver's license, passport, or any other document with personally identifiable information. Anything you upload will be publicly available.
- Please see <u>Utah Code § 13-22-15</u> for more information about this requirement.

If you are a non-profit corporation, domestic or foreign, that operates as a charitable organization you will need to answer the questions provided. If you answer "Yes" to both questions you will be required to upload the most recent copy of the IRS Form 990, 990-EZ, 990-N or 990-PF on the "Supporting Documentation Upload" screen.

If you are a non-profit that is not a charitable organization you can answer "No" to the first question.

Once you have answered the question(s) you will click "Next."

NOTE: If you are filing your annual report/renewal on a different entity type (e.g. LLC, CORP, DBA, etc.) this page will not appear.

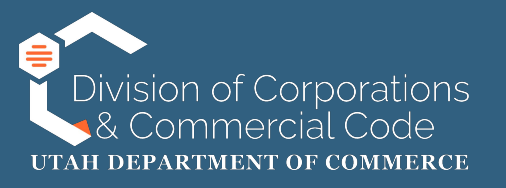

Select checkbox to update/provide information below.

As you go through each section you will have the ability to add, update and/or remove information.

To edit information on the page you will need to check the "Select Checkbox to Update/Provide Information Below" found at the top of each section of the renewal process.

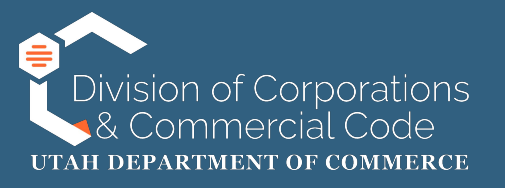

Select checkbox to update/provide information below.

FILING DETAILS

#### PURPOSE STATEMENT

Purpose Statement:

State the purpose for which the entity is organized.

#### **PURPOSE STATEMENT**

If you are not changing your purpose statement you can click "Next" at the bottom of the page.

The purpose statement is a short description of what services your entity provides.This is an optional field. Once you have entered that information you will click "Next."

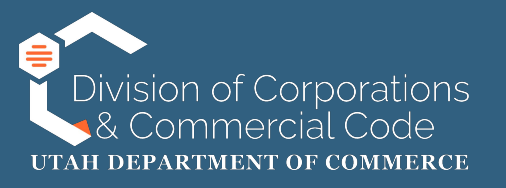

| [ | Select checkbox to update/prov                    | ide information below. |   |                 |        |  |  |  |  |
|---|---------------------------------------------------|------------------------|---|-----------------|--------|--|--|--|--|
| P | PRINCIPAL OFFICE ADDRESS AND CORRESPONDENCE EMAIL |                        |   |                 |        |  |  |  |  |
|   | PRINCIPAL OFFICE ADDRESS                          |                        |   |                 |        |  |  |  |  |
|   | PRINCIPAL OFFICE ADDRESS                          | 5                      |   |                 |        |  |  |  |  |
|   | Address Line 1:*                                  | 160 S 300 E            |   | Address Line 2: |        |  |  |  |  |
|   | Country:*                                         | United States          | ~ | Zip Code:*      | 84111  |  |  |  |  |
|   | City:*                                            | Salt Lake City         | ~ | State:*         | Utah 🗸 |  |  |  |  |

#### **Principal Office Address**

If the principal office address, mailing address and email address are correct you can click on "Next" at the bottom of the page.

If you need to edit this information you can check the edit box at the top of the page.

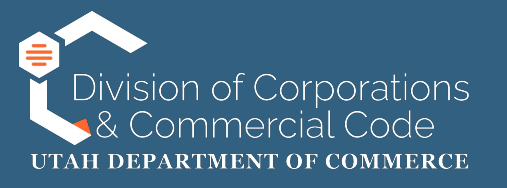

#### MAILING ADDRESS 🗹 Mailing Address Same as Principal Office Address

Note: If your mailing address is the same as the principal office address above, please check the box above. Otherwise, enter your mailing address.

| 160 S 300 E    |                                                | Address Line 2:                                    |                                                                                                   |                                                                                                    |
|----------------|------------------------------------------------|----------------------------------------------------|---------------------------------------------------------------------------------------------------|----------------------------------------------------------------------------------------------------|
| United States  | ~                                              | Zip Code:*                                         | 84111                                                                                             |                                                                                                    |
| Salt Lake City | ~                                              | State:*                                            | Utah                                                                                              | ~                                                                                                    |
|                | 160 S 300 E<br>United States<br>Salt Lake City | 160 S 300 E<br>United States ~<br>Salt Lake City ~ | 160 S 300 E     Address Line 2:       United States     Zip Code:       Salt Lake City     State: | 160 S 300 E     Address Line 2:       United States     Zip Code:       84111       Salt Lake City     State: |

#### Principal Office Address (cont.)

The mailing address can be different from the principal office address. If it is the same you can check the "Mailing Address Same as Principal Office Address" checkbox and it will auto populate that information.

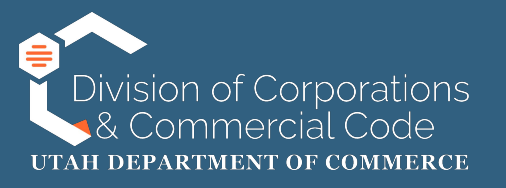

| CORRESPONDENCE EMAIL ADDRESS ENTRY                             |                |   |
|----------------------------------------------------------------|----------------|---|
| Enter an email address for the business entity. This address w |                |   |
| Email Address:                                                 | TEST4@UTAH.GOV |   |
| Re-enter Email Address:                                        | TEST4@UTAH.GOV | I |
|                                                                |                |   |
| Pack                                                           |                |   |
| Back                                                           |                |   |

#### Principal Office Address (cont.)

The email address provided will be used for annual report notices and other communications from our office.

If there are no other changes to make in the "Principal Office Address" section of the renewal process you will click "Next."

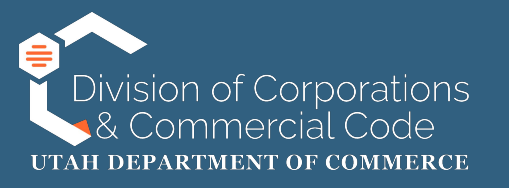

## **Registered Agent Information**

All businesses that register with the state of Utah are required to appoint a registered agent. The registered agent will be required to have a Utah street address. A registered agent is an agent of the represented entity authorized to receive service of any process, notice, or demand required or permitted by law to be served on the entity. Failure to maintain a registered agent will result in the entity being administratively dissolved, cancelled, terminated, withdrawn or revoked, depending on entity type.

For more information regarding registered agents please refer to Utah Code §16-17.

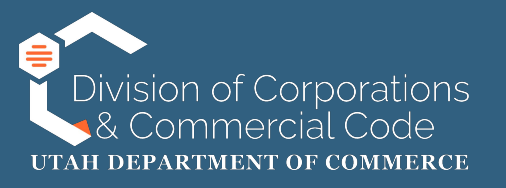

| Select checkbox to update/pr | vvide information below.                  |          |  |  |  |  |  |  |  |
|------------------------------|-------------------------------------------|----------|--|--|--|--|--|--|--|
| REGISTERED AGENT INFORMATION |                                           |          |  |  |  |  |  |  |  |
| REGISTERED AGENT SEARCH      |                                           |          |  |  |  |  |  |  |  |
| RA Name Type:*               | Individual O Entity O Unregistered Entity |          |  |  |  |  |  |  |  |
|                              | Commercial Registered Agent               |          |  |  |  |  |  |  |  |
| First Name:                  | Middle Name:                              |          |  |  |  |  |  |  |  |
| Last Name: *                 | Suffix:                                   | Select ~ |  |  |  |  |  |  |  |
|                              | Search Reset Create Agent                 |          |  |  |  |  |  |  |  |

#### **Registered Agent Information**

If you are not changing your registered agent (RA) you can click "Next" at the bottom of the page.

If you are changing your RA you have several options.

Your RA can be one of the following:

- An individual (pg. 15-18)
- An unregistered entity (p. 15-18)
- An entity A Utah registered business (pg. 19-22)
- A commercial registered agent (CRA) (pg. 19-22)

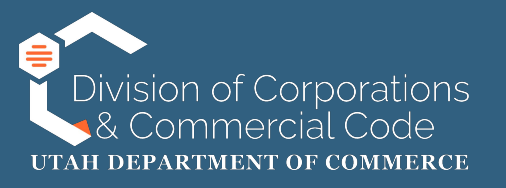

| REGISTERED AGENT SEARCH | EGISTERED AGENT SEARCH                            |        |  |  |  |  |  |  |
|-------------------------|---------------------------------------------------|--------|--|--|--|--|--|--|
| RA Name Type:*          | Individual     C Entity     O Unregistered Entity |        |  |  |  |  |  |  |
|                         | Commercial Registered Agent                       |        |  |  |  |  |  |  |
| First Name:             | Middle Name:                                      |        |  |  |  |  |  |  |
| Last Name:*             | Suffix: Sel                                       | lect ~ |  |  |  |  |  |  |
|                         | Search Reset Create Agent                         |        |  |  |  |  |  |  |

If your RA is an individual or an unregistered entity you will select their associated radio button and click on "Create Agent."

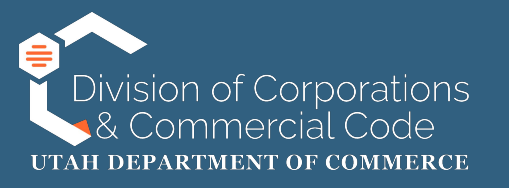

| First Name:*     | Scott                       | Middle Name:    |         |   |
|------------------|-----------------------------|-----------------|---------|---|
| Last Name:*      | Whittaker                   | Suffix:         | Select  | ~ |
| Address Line 1:* | 160 E 300 South, Second Flo | Address Line 2: |         |   |
| Country:*        | United States               | Zip Code:       | 84114 - |   |
| City:*           | Salt Lake City              | State:          | Utah    | ~ |
| Email:           | -                           |                 |         |   |

In this example the RA is an individual. You will then be required to enter the RA's information.

Once you have completed the required fields you will click on "Save" at the bottom of the page.

NOTE: The email address field is not required, but would be used for annual report notices and other communications from our office.

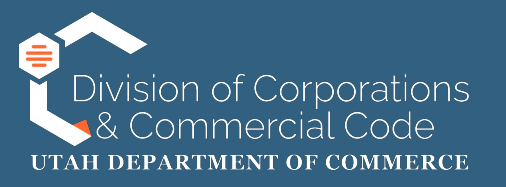

| EARCH RE     | ARCH RESULTS        |                                                         |       |        |  |  |  |  |
|--------------|---------------------|---------------------------------------------------------|-------|--------|--|--|--|--|
| Select       | Name                | Address                                                 | Email | Status |  |  |  |  |
| ۲            | Scott Whittaker     | 160 E 300 South, Second Floor, Salt Lake City, UT 84114 |       |        |  |  |  |  |
| Page 1 of 1, | records 1 to 1 of 1 | Select Registered Agent                                 |       |        |  |  |  |  |

Select the newly created RA by clicking on the radio button and click on "Select Registered Agent."

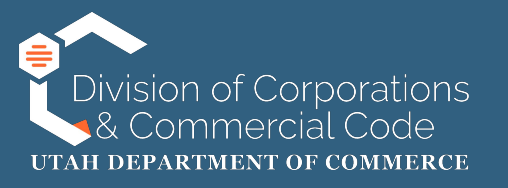

| UPDATE SELECTED REGISTERED AGENT |                                           |                 |         |      |
|----------------------------------|-------------------------------------------|-----------------|---------|------|
| RA Name Type:                    | Individual O Entity O Unregistered Entity |                 |         |      |
|                                  | Commercial Registered Agent               |                 |         |      |
| First Name:*                     | Scott                                     | Middle Name:    |         |      |
| Last Name:*                      | Whittaker                                 | Suffix:         |         |      |
| Address Line 1:*                 | 160 E 300 South, Second Floor             | Address Line 2: |         |      |
| Country:*                        | United States 🗸                           | Zip Code:       | 84114 - |      |
| City:*                           | Salt Lake City 🗸                          | State:          | Utah    |      |
| Email:                           |                                           |                 |         |      |
|                                  |                                           |                 |         |      |
|                                  |                                           |                 |         |      |
| 3ack                             |                                           |                 |         | Next |

Once you have selected the RA you can verify the information. If it is correct click "Next" and move on to the applicant owner section of the renewal process.

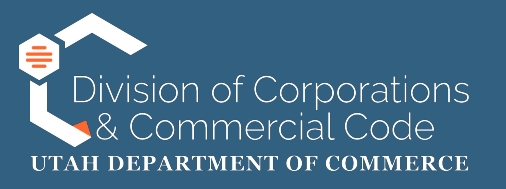

|   | E Felect checkbox to update/provide information below.  |  |  |  |  |  |  |  |
|---|---------------------------------------------------------|--|--|--|--|--|--|--|
| R | SISTERED AGENT INFORMATION                              |  |  |  |  |  |  |  |
|   | EGISTERED AGENT SEARCH                                  |  |  |  |  |  |  |  |
|   | RA Name Type: O Individual Entity O Unregistered Entity |  |  |  |  |  |  |  |
|   | Entity Name:* or Entity Number:*                        |  |  |  |  |  |  |  |
|   | Search Reset Create Agent                               |  |  |  |  |  |  |  |

If your RA is an entity (a registered Utah business) you will select the "Entity" radio button.

If your RA is a commercial registered agent (CRA) you will select the "Entity" radio button <u>AND</u> check the CRA checkbox.

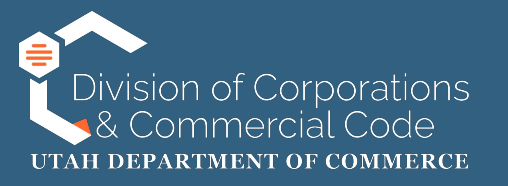

# REGISTERED AGENT SEARCH RA Name Type: \* O Individual Entity O Unregistered Entity Commercial Registered Agent I File For You or Entity Number:\* 14502001-0250 Search Reset Create Agent

#### <u>Registered Agent Information</u> (cont.)

In this scenario we have opted for the RA to be a CRA. We have selected the "Entity" radio button <u>AND</u> checked the CRA checkbox.

You will then be required to either search by entity/CRA name or entity/CRA number. Once that information has been entered you will click on "Search."

NOTE: For more accurate results please use the entity number. If you do not have the entity/CRA number you can obtain that by conducting an entity search on your dashboard.

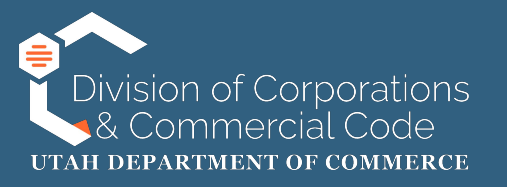

| SEARCH RE   | ESULTS                |                                       |       | 1            |
|-------------|-----------------------|---------------------------------------|-------|--------------|
| Select      | Name                  | Address                               | Email | Agent Status |
| ۲           | I File For You        | 160 e 300 s, Salt Lake City, UT 84111 |       | Active       |
| Page 1 of 1 | , records 1 to 1 of 1 | Select Registered Agent               |       |              |

Select the RA by selecting the radio button and clicking on "Select Registered Agent."

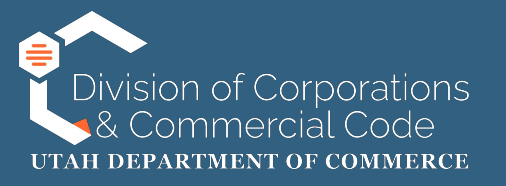

| DATE SELECTED REGISTERED AGE | ENT                                                                      |                 |         |
|------------------------------|--------------------------------------------------------------------------|-----------------|---------|
| RA Name Type:                | ○ Individual <ul> <li>○ Entity</li> <li>○ Unregistered Entity</li> </ul> |                 |         |
|                              | Commercial Registered Agent                                              |                 |         |
| Entity Name: *               | I File For You                                                           |                 |         |
| Entity Number:               | 14502001-0250                                                            | ]               |         |
| Entity Type:                 | COMMERCIAL REGISTERED AGENT                                              |                 |         |
| Entity Status:               | Active                                                                   | ]               |         |
| Address Line 1:*             | 160 e 300 s                                                              | Address Line 2: |         |
| Country:*                    | United States ~                                                          | Zip Code:       | 84111 - |
| City:*                       | Salt Lake City 🗸                                                         | State:          | Utah    |
| Email:                       |                                                                          |                 |         |

Once you have selected the RA you can verify the information. If it is correct click "Next" and move on to the applicant owner section of the renewal process.

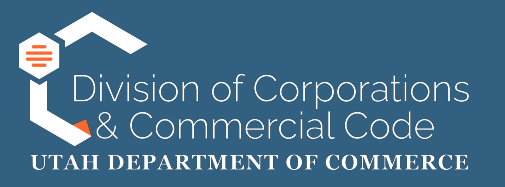

|   | Select checkbox to update/pro   | vide information below.                |                             |                                   |                                                  |     |
|---|---------------------------------|----------------------------------------|-----------------------------|-----------------------------------|--------------------------------------------------|-----|
| P | RINCIPAL INFORMATION            |                                        |                             |                                   |                                                  |     |
| 1 | PRINCIPAL INFORMATION           |                                        |                             |                                   |                                                  |     |
|   |                                 |                                        |                             |                                   |                                                  |     |
|   | To minimize retyping use the "A | dd Principal" button. This will add yc | our principal but leave ent | ered information. To clear entere | ed data after adding, use the "Add & Clear" butt | on. |
|   | Titles:*                        | Select                                 | *                           |                                   |                                                  |     |
|   | Start Date:                     |                                        |                             | Resignation Date:                 |                                                  |     |
|   | Name Type: *                    | Individual     Entity                  |                             |                                   |                                                  |     |

#### **Principal Information**

If you are not changing the principal information you can click "Next" at the bottom of the page.

If you are adding new principals to your entity they can be one of the following:

- An Individual
- An Entity

In the following examples you will learn how to add an entity and an individual.

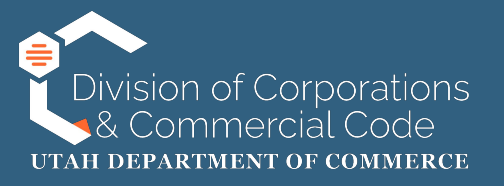

| Titles:*        | Select               | ~ |                   |         |   |
|-----------------|----------------------|---|-------------------|---------|---|
| Start Date:     |                      |   | Resignation Date: |         |   |
| Name Type: *    | 🗆 Individua 🖲 Entity |   |                   |         |   |
| Entity Name:*   | I File For You       |   |                   |         |   |
| Address Line 1: | 160 E 300 S          |   | Address Line 2:   |         |   |
| Country:        | United States        | ~ | Zip Code:         | 84111 - |   |
| City:           | Salt Lake City       | ~ | State:            | Utah    | v |

#### Principal Information (cont.)

To add an entity you will select the "Entity" radio button. You will complete the required fields and click "Add principal."

When you click "Add Principal" the field will retain the information provided, so if you are adding multiple principals you will only need to update the title and name fields. "Add & Clear" will remove all information entered.

NOTE: The "Titles" drop down menu is specific to each entity type. If you are uncertain as to what the title should be please consult an attorney.

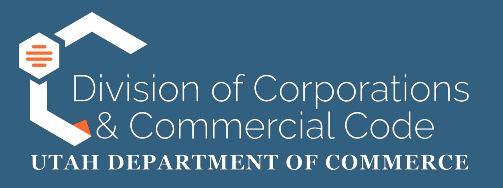

#### PRINCIPAL INFORMATION

To minimize retyping use the "Add Principal" button. This will add your principal but leave entered information. To clear entered data after adding, use the "Add & Clear" button.

| Start Date:    |                                |   |                   |         |   |
|----------------|--------------------------------|---|-------------------|---------|---|
|                |                                |   | Resignation Date: |         |   |
| Name Type: *   | Individual <sup>O</sup> Entity |   |                   |         |   |
| First Name:*   | Adam                           |   | Middle Name:      |         |   |
| Last Name:*    | Watson                         |   | Suffix:           | Select  | ~ |
| ddress Line 1: | 160 E 300 S                    |   | Address Line 2:   |         |   |
| Country:       | United States                  | ~ | Zip Code:         | 84111 - |   |
| City:          | Salt Lake City                 | ~ | State:            | Utah    | ~ |
|                |                                | _ |                   |         |   |

## Principal Information (cont.)

To add an individual you will select the "individual" radio button. You will complete the required fields and click "Add principal."

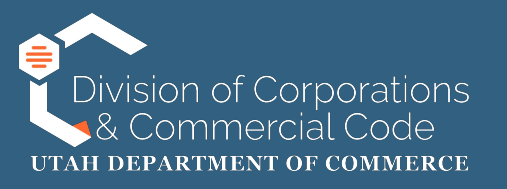

Back

| ACTIVE PRINCIPALS |                 |                                       |            |                     |        |             |
|-------------------|-----------------|---------------------------------------|------------|---------------------|--------|-------------|
| Title             | Name            | Address                               | Start Date | Resignation<br>Date | Change | Action      |
| Incorporator      | SCOTT WHITTAKER | 125 n MAIN ST, S Salt Lake, UT 84115  |            |                     |        | Edit Remove |
| Director          | JANET LARIOS    | 125 n MAIN ST, S Salt Lake, UT 84115  |            |                     |        | Edit Remove |
| Officer           | SCOTT WHITTAKER | 125 n MAIN ST, S Salt Lake, UT 84115  |            |                     |        | Edit Remove |
| Director          | I File For You  | 160 E 300 S, Salt Lake City, UT 84111 |            |                     | Added  | Edit Delete |

Principal Information (cont.)

You will then be able to view the active principals associated with the entity, which can also be edited, removed and/or deleted. If there are no other principals to add, edit, remove and/or delete you will click on "Next."

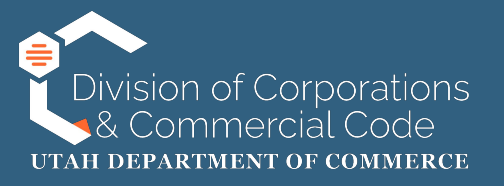

#### SUPPORTING DOCUMENTATION UPLOAD

Do not upload anything that includes personally identifiable information (PII) such as social security numbers, copies of checks, passport information, etc. as these will be publicly viewable documents.

Documentation must be in .pdf format.

| File Description         | Required | File Name | File Size | Action     |
|--------------------------|----------|-----------|-----------|------------|
| Additional Documentation | Ν        | 1.pdf     | 24 KB     | <b>b î</b> |
| Additional Documentation | Ν        | N/A       | N/A       | t          |

You will then have an opportunity to upload associated documents.

For an annual report without changes this step is not required.

If you are a non-profit corporation that operates as a charitable organization, and has answered "yes" to both questions on the "Charitable Organization Questionnaire" screen, you will be required to upload the most recent copy of the IRS Form 990, 990-EZ, 990-N or 990-PF.

If there are no documents to upload click "Next."

Next

NOTE: If documents are uploaded in this process it will be reviewed internally by our office, which may cause delays in approval.

Back

## - Upload

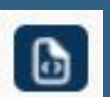

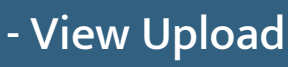

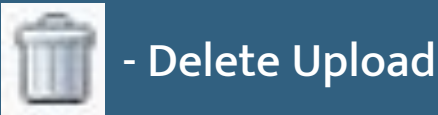

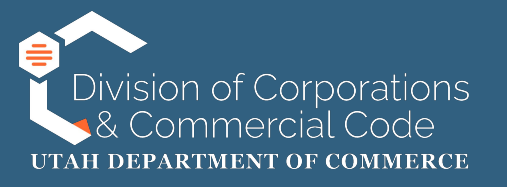

| s | IGNATURE                                                                                                    |
|---|----------------------------------------------------------------------------------------------------|
|   | REQUIRED SIGNATURE                                                                                                    |
|   | Indicate the following attestation statements in order to submit the filing                                                         |
|   | I am authorized to sign this Annual Report/ Renewal.                                                                                |
|   | I hereby certify:                                                                                                    |
|   | <ul> <li>I am authorized to submit this filing;</li> <li>the information in this filing is true and accurate;</li> </ul>            |
|   | the signature below is of the individual signing this document or is made with the full knowledge and permission of the individual. |
|   | Electronic Signature: Scott Whittaker                                                                                               |
|   | Title / Capacity: * Director                                                                                                    |
|   | Title or capacity of person signing. If signing on behalf of a business, include business name.                                     |

You will then be directed to the signature page.

You will then check the attestation statement boxes that affirm:

- You are authorized to sign on behalf of the business in question
- That the information is true and accurate
- That the individual signing below is the individual signing the document

You will then need to type your name in the "Electronic Signature" field, type your title in the "Title/Capacity" field and click "Add."

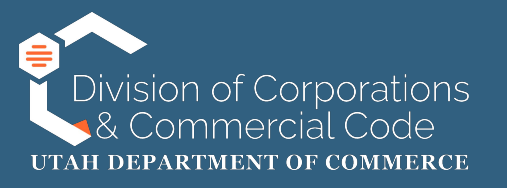

| Electronic Signature:* |                                                                                                 | ◆ Add    |
|------------------------|-------------------------------------------------------------------------------------------------|----------|
| Title / Capacity: *    | Title or capacity of person signing. If signing on behalf of a business, include business name. |          |
| Electronic Signature:  | Scott Whittaker                                                                                 | T Delete |
| Title / Capacity:      | Director                                                                                        |          |
|                        |                                                                                                 |          |
|                        |                                                                                                 | Next     |

While on the signature page you can add multiple signatures. You will just continue to type the name of the individual, their title and click "Add."

If you added an individual that shouldn't have been added or misspelled a name you can click on "Delete" to remove them.

Once you have added signatures you will click on "Next" at the bottom of the page.

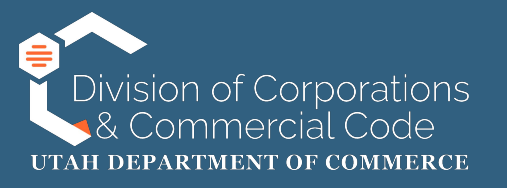

| F | ILING DETAILS                                            |                         |                 | EDIT  |
|---|----------------------------------------------------------|-------------------------|-----------------|-------|
|   | PURPOSE STATEMENT                                        |                         |                 |       |
|   | Purpose Statement:<br>State the purpose for which the NA | he entity is organized. |                 |       |
| P | RINCIPAL OFFICE ADDRESS AN                               | D CORRESPONDENCE EMAIL  |                 | EDIT  |
| 1 | PRINCIPAL OFFICE ADDRESS                                 |                         |                 |       |
|   | PRINCIPAL OFFICE ADDRE                                   | SS                      |                 |       |
|   | Address Line 1:                                          | 160 S 300 E             | Address Line 2: |       |
|   | Country:                                                 | United States           | Zip Code:       | 84111 |
|   | City:                                                    | Salt Lake City          | State:          | Utah  |

You will then have a an opportunity to review information pertaining to your entity on the Entity Information page. Please review this to make sure you do not need to make any additional edits, which can be done by clicking on "Edit" on the right hand side of the page.After you review this information you will click "Add to Shopping Cart" at the bottom of the page.

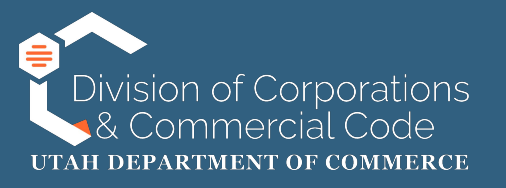

| SHOPPING CART                                |                                                                             |                                                                |                       |                       |
|----------------------------------------------|-----------------------------------------------------------------------------|----------------------------------------------------------------|-----------------------|-----------------------|
| Items                                        |                                                                             |                                                                |                       | Grand Total: \$18.00  |
| Filings with a red X (🗙 )<br>Checkout Status | are no longer valid. To continue with checkout, use the retu<br>Transaction | rrn to in-progress button to remove them fro<br>Name/Reference | m the cart.<br>Amount | Action                |
| ~                                            | Annual Report / Renewal without changes                                     | TEST 2 CORP                                                    | \$18.00               | Return to In-progress |
|                                              | Che                                                                         | Add Another Item                                               |                       |                       |

You will then be directed to your shopping cart where you can return to in-progress filings, add another item or checkout. If this was the only filing you needed to file click "Checkout."

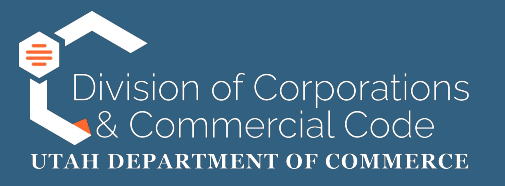

| SHOPPING CART                           |                       |                       |         |
|-----------------------------------------|-----------------------|-----------------------|---------|
| I would like to pay using               |                       |                       |         |
| Credit Card                             |                       |                       |         |
| Transaction                             | Name/Reference        | Created Date and Time | Amount  |
| Annual Report / Renewal without changes | TEST 2 CORP           | 01/10/2025 02:05 PM   | \$18.00 |
| CART TOTAL:                             |                       |                       | \$18.00 |
|                                         | Make Payment     Back |                       |         |

You then be redirected to the payment method page. Credit card is the only option. Click on "Make a Payment."

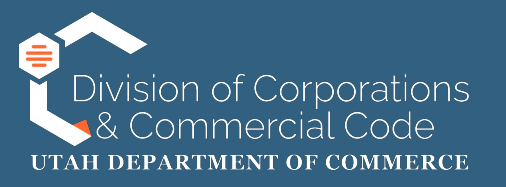

| I WOULD LIKE TO PAY USING                                                                                 |                                                      |
|----------------------------------------------------------------------------------------------------|------------------------------------------------------|
| GRAND TOTAL:                                                                                              | \$18.00                                              |
| Name on Card<br>Postal Code<br>Amount<br>Credit Card Number<br>CVC Number<br>Card Type<br>Expiration Date | USD \$18.00<br>What's this?<br>Visa ~<br>01 ~ 2025 ~ |
| Complete Cancel                                                                                           |                                                      |
| VISA Maniform                                                                                             |                                                      |

You will then enter your credit card information and click "Complete."

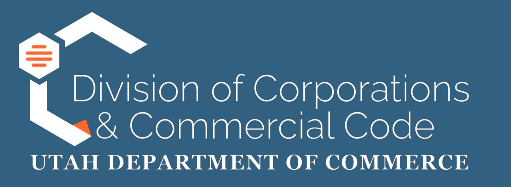

## If you are experiencing issues specific to logging into your UtahID account please call the Division of Technology Services (DTS) at (800) 678-3440 or online at:

## https://dts.utah.gov/idhelp/

If you are able to log into your UtahID, but are having issues accessing the state of Utah's business registry system please contact our office at (801) 530-4849.